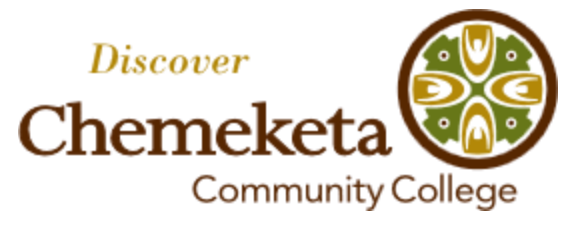

# **CareerLink Student Guide**

## How to register and search for jobs

- Chemeketa CareerLink is an online job board available to current and former Chemeketa students
- There are both part-time jobs and full-time jobs suitable for working while in school or after graduation
- Remember, you can use CareerLink and other Career Services resources after leaving Chemeketa

## To create your account:

1) Go to: go.chemeketa.edu/careercenter

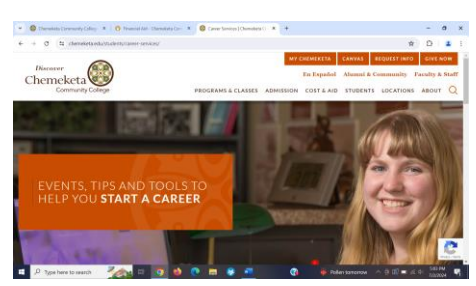

2) On the left side, click on: "Job Search Tips & Resources"

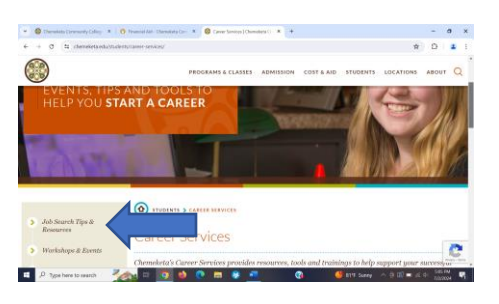

3) Click on: "Employers Now Hiring"

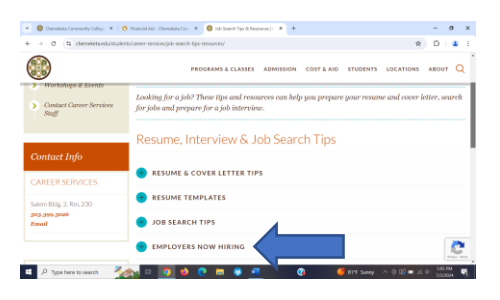

### 4) Click on "Chemeketa CareerLink"

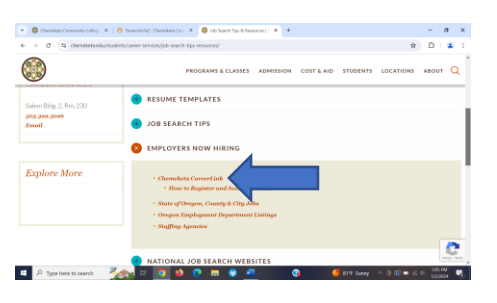

5) Click on "Create Account" link on righthand side:

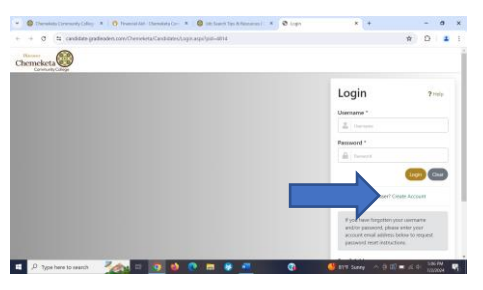

6) Click box next to "Yes" on bottom lefthand side, the click "Continue" to the right:

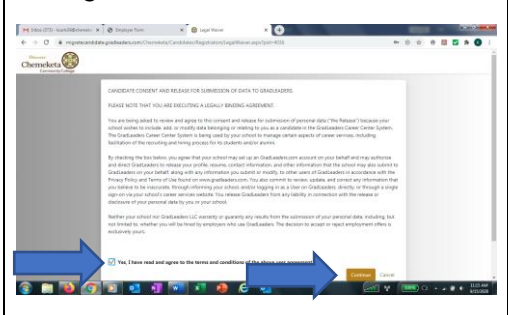

7) Type in your name, Chemeketa e-mail address, a username, and a password, then click "Save":

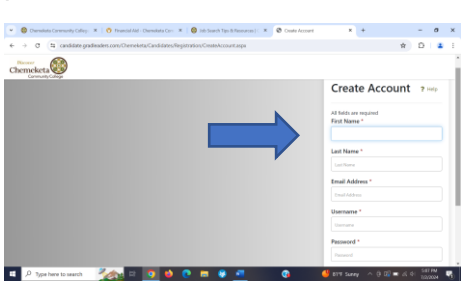

8) In the registration screens, fill in the required sections noted by the red asterisks; others can be left blank:

| Overveliets Convenity Calley:      X     O     Financial Add - I       | Shemoluta Con 🗶   👹 240.5      | isanch Tigo &/Resources   C      | X Ø GradLanders - Candidate      | × +                  |                 | -        |         |  |
|------------------------------------------------------------------------|--------------------------------|----------------------------------|----------------------------------|----------------------|-----------------|----------|---------|--|
| O S candidate gradieaders.com/Dienelet                                 | a/Candidates/Nutherlifeates25  | konnary-Editleyistratic          | n.aspe?bud=%7b*286*%3a*508*      | 121207963450819      | 678 🕸           | 0        | -       |  |
| semeketa Students<br>Community Cologe                                  |                                |                                  |                                  |                      |                 |          |         |  |
| andidate Registration                                                  |                                |                                  |                                  |                      |                 |          |         |  |
| der to complete the registration, you must follow the ste              | ps listed below. Rease note th | hat each step takes only         | a few minutes of your time and t | he registration proc | ess can be core | plened o | quickly |  |
|                                                                        | _                              |                                  |                                  |                      |                 |          |         |  |
| irst Name *                                                            |                                | Middle Na                        | 1794                             |                      |                 |          |         |  |
|                                                                        |                                |                                  |                                  |                      |                 |          |         |  |
| Chip                                                                   |                                |                                  |                                  |                      |                 |          |         |  |
| Chip ant Name *                                                        |                                | Address Li                       | ine 1                            |                      |                 |          |         |  |
| Chip<br>Ant Name *<br>Chemeketa                                        |                                | Address Li                       | ine 1                            |                      |                 |          |         |  |
| Chip<br>ant Name *<br>Chenelata<br>Iddress Lise 2                      | -                              | Address Li                       | ine 1                            |                      |                 |          |         |  |
| Crip<br>ant Name *<br>Chenelata<br>Iddress Line 2                      | -                              | Address Li                       | ine 1                            |                      |                 |          |         |  |
| Cip<br>Last Name *<br>Oveneksta<br>Address Line 2<br>Litate            |                                | Address Li<br>City *             | ine 1                            |                      |                 |          |         |  |
| Chip<br>Lat Name *<br>Openniets<br>Address Line 2<br>Zate<br>- Sate1 - | -                              | Address Li<br>City *<br>Zip Code | ine 1                            |                      |                 |          |         |  |

8) In each screen, after filling in the required information, at the bottom click "Save & Continue":

| emeketa Students                                                   |                               |                                          |            |              |                    |        |      |
|--------------------------------------------------------------------|-------------------------------|------------------------------------------|------------|--------------|--------------------|--------|------|
| andidate Registration                                              |                               |                                          |            |              |                    |        |      |
| rder to complete the registration, you must follow the steps liste | d below. Rease note that each | step takes only a few minutes of your ti | ne and the | registration | process can be con | pleted | pide |
|                                                                    |                               |                                          |            |              |                    | -      | -    |
| lucation                                                           |                               |                                          |            |              |                    |        |      |
| Chemeketa K#                                                       |                               | Degree Seeking or Attained *             |            |              |                    |        |      |
|                                                                    |                               | - Salact -                               |            |              |                    |        | v    |
| Classification *                                                   |                               | Graduation Date                          |            |              |                    |        |      |
| - Sefect -                                                         | ~                             | Month - Select -                         | ~          | Year         | - Select -         |        | ۷    |
| Major(s)                                                           |                               | Overall GPA                              |            |              |                    |        |      |
| Sixt tping.                                                        | ~                             |                                          |            |              |                    |        |      |
|                                                                    |                               |                                          |            |              |                    |        |      |

9) After completing the last screen, review the information you entered; if it is correct, at the bottom of the screen click on "Finish":

| 👻 🚳 Job Search Type & Reservees   C. 🗶 🤡 (      | Industries Condition * +                                                                                                    |                                                                       | -         | σ             | ×   |
|-------------------------------------------------|----------------------------------------------------------------------------------------------------|-----------------------------------------------------------------------|-----------|---------------|-----|
| ← → Ø (\$ candidate gradienters.com             | n/Deneketa/Candidates/kuther#cated/Summary/NewRegin                                                                                                    | totion.app/bad=%70*206*%34*500*%20*207%34*500*%7d 🛛                   | 0         | 4             | 1   |
| Chemeketa                                       |                                                                                                    |                                                                       |           |               | Ì   |
| Candidate Registrati                            | on                                                                                                    |                                                                       |           |               |     |
| In order to complete the registration, you must | plice the steps listed below. Rease note that each step takes                                                                                                    | only a few minutes of your time and the registration process can be o | orspleted | quickly.      | . 1 |
|                                                 |                                                                                                    |                                                                       |           |               | - 1 |
|                                                 |                                                                                                    |                                                                       |           | Edit          | 11  |
| First Name<br>Chaz                              | Middle Name                                                                                                    | Last Name<br>Oreneketa                                                |           |               |     |
| Address Line 1                                  | Address Line 2                                                                                                    | City<br>McMinoville                                                   |           |               |     |
| State<br>CR                                     | Zip Code                                                                                                    | Country                                                               |           |               |     |
| Email Address<br>chapteredieta@chenelieta.com   | Website                                                                                                    | Phone                                                                 |           |               |     |
| Cell Phone                                      | Receive Sect Menages                                                                                                    |                                                                       |           |               |     |
|                                                 | (internal section of the section of the section of |                                                                       |           |               | ١.  |
| μ μ Type here to search                         |                                                                                                    | 🚱 🚽 sao sao kuns \land () 🕰 📼 k                                       | 44        | 0 AM<br>(2004 | 4   |

10) You will then be taken to your Chemeketa CareerLink home page and can begin searching for jobs:

| → Ø 😫 candidate.g | ndiesders.com/Cheneketa/Candidat                                                            | tes/kuthen/icated/Cashboard.aspx                                |                                | \$        | 0          | 1     |
|-------------------|---------------------------------------------------------------------------------------------|-----------------------------------------------------------------|--------------------------------|-----------|------------|-------|
| Chemeketa         | Students                                                                                    |                                                                 |                                | Э         | <b>#</b> 0 | ip •  |
| Dashboard         | My Resume                                                                                   | (s) Announcements                                               |                                |           |            |       |
| My Profile        | > Manana Mulleman                                                                           | able The left helps contains 5 of the                           | a latest                       |           |            |       |
| I Job Search      |                                                                                             | announcements. Click "View A<br>the complete list.              | Ut' to see                     |           |            |       |
| Activity Colondar |                                                                                             | View All                                                        |                                |           |            |       |
| Resource Library  |                                                                                             |                                                                 |                                |           |            |       |
|                   | Contact the MBA School                                                                      | ol Researces                                                    | Foliane                        |           |            |       |
|                   | Onmetical Community Calib<br>4000 Lancardon Drine Nil<br>Salaton, OK 97205<br>500-3006-5026 | nge Gareen Center<br>University Harme<br>Interacy Folicy<br>Bog | f                              |           |            |       |
|                   |                                                                                             | Copyright © 2005-3024 Gradianders USA, ILC. A                   | Inghts reserved. [Terms of Use | Powere Br | Ponu       | A2400 |

## To learn how to search for jobs, see the other side of this page >>

Chemeketa Community College is an equal opportunity/affirmative action employer and educational institution. To request this publication in an alternative format, please call 503.399.5192.

## To search for jobs:

1) Log in to your Chemeketa CareerLink home page. On the left side, click on "Job Search" and then click on the "Job Search" dropdown:

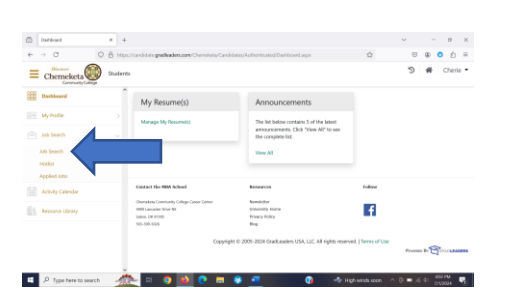

2) Type in the name of the city where you want to work, then click on "Search":

| D Ab Sneth       | × +                                                           |                                                   | ~ - ø ×              |
|------------------|---------------------------------------------------------------|---------------------------------------------------|----------------------|
| ← → ♂            | O 🔒 https://candidate.gudleaden.com/Chernelista/Candidates/Au | henticated/lobs/Searchists.aspx                   | ප 🤹 🔿 ඒ =            |
| Chemeketa        | Shadeets                                                      |                                                   | ී 🏘 Cherie •         |
| ob Search        |                                                               |                                                   |                      |
| Position Title 🔹 | Drive Position Title to start year sourch                     | Other VS-City or Zay cosile to start your second. | Search Clear Filters |
|                  |                                                               |                                                   |                      |
|                  |                                                               |                                                   |                      |

3) To see only jobs that have been screened by Chemeketa Career Services staff, go to the "Sourced Only" option and switch it to "Yes":

| D Ab Search X +                                                  |                                                                                         |                    | × -          | 0          | × |
|------------------------------------------------------------------|-----------------------------------------------------------------------------------------|--------------------|--------------|------------|---|
| ← → ♂ ○ B Htp                                                    | //candidate.guelleaders.com/Chernelette/Candidates/Authonticated/Voles/Searchioles.aspx |                    | 0.0          | <b>0</b> Ó | = |
| E Chemeketa                                                      | 4                                                                                       |                    | 9 <b>#</b>   | Cherle •   | Î |
| Job Search                                                       |                                                                                         |                    |              |            |   |
| Position Title                                                   | of your search                                                                          | Search Gea         | Then See     | r Search   |   |
| (Roding Date +) (Deperience Level +) (<br># More Filters         | taen of Experience + (Degree Type + )                                                   | ed Only 🚾 🚺 Remote | Possible Dis |            |   |
| Location: Salem, OR \$25 miles * X                               |                                                                                         |                    |              |            |   |
| 140 Results                                                      |                                                                                         |                    | the Heatlies | + Share    |   |
| Willis Dental 🗘 Ceadine: 7/05/2024 🗘 Willis Dental @US Salem Oit | Willis Dental  Posted By: Willis Dental  V US Summ ON                                   |                    |              | ĺ          |   |
| Office Manager / Bookkeeper 👘                                    | Application Due 7/26/2024                                                               |                    |              |            |   |
| Tandem Talent Ltd<br>9 US Salem OR                               | Job Company                                                                             |                    | Methe        | Ð          |   |
| 📫 🔎 Type here to search 🛛 🛃                                      | 🚬 m 🧿 📑 🕐 📶 👘 🚱 📤                                                                       | 129 Monty samy 🔷 🔅 | =.4 4 §      | 10004      | 5 |

4) Scroll down to see the jobs available; each listing will show the job title, the employer and the job location. When you see a job that interests you, click on the job title:

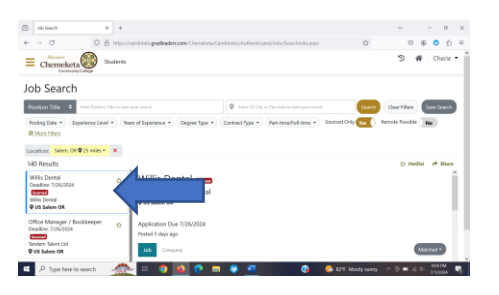

5) The job posting will open on your screen. The posting will include details about that job, including duties and qualifications:

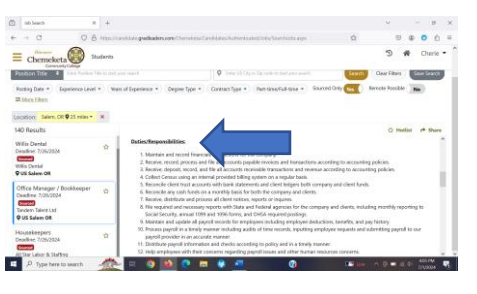

6) Scroll down for wages, other details and how to apply:

| Jub Search H                                                                                                    | +                                                                                                    |                                                                                                    | ~ -                            | ø :   |
|----------------------------------------------------------------------------------------------------|----------------------------------------------------------------------------------------------------|----------------------------------------------------------------------------------------------------|--------------------------------|-------|
| → C                                                                                                    | https://candidate.gradicaders.com/Chernelate                                                                                                    | /Candidates/Rothenticated/Jobs/Searchichs.aspr                                                                                                    | ☆ ○ @ ○                        | ΰi    |
| Chemeketa                                                                                                    | tudents                                                                                                    |                                                                                                    | 🔊 🚜 Che                        | rie • |
| bsition Title 🌵 Emir Postion T                                                                                     | He to start your search                                                                                                    | Differ US Ory or Zip code to mertyour assets                                                                                                    | Search Gear Filters Save Sea   | 10    |
| losting Date * Experience Level                                                                                    | * Nears of Experience * Degree Type *                                                                                                    | Contract Type + Part-time/Full-time + Sourced                                                                                                    | Cody Tes Knowskie Tessikie Tes |       |
| colfore Salars, OR @ 25 miles *                                                                                    | ×                                                                                                    |                                                                                                    |                                |       |
| IO Results                                                                                                    |                                                                                                    |                                                                                                    | O Hotist 🦛 S                   | hare  |
| fillis Dantal<br>excline: 7/26/2824<br>Second<br>Hillis Dental<br>FUS Salem OK                                     | Thinking and acting without has<br>Susceptible and adaptable to 0<br>Deficial: Comparison with the policy<br>conduct Companyion data. Since<br>Loyal: Dedicated to the policy of<br>Dedicate adaption to show one.                                                                                                    | ving to be upped Henible:<br>hange Candid Housed and clear<br>o principles of correct monal<br>dry preparations for strose in meed<br>takens and values of the agency<br>motion from and to achieve biet |                                | 1     |
|                                                                                                    | Remark Handy to School of the                                                                                                    | son on are and as scheduled                                                                                                    |                                |       |
| ffice Manager / Bookkeeper<br>wadine 7/25/2024                                                                     | anticipate consequences                                                                                                    | -                                                                                                    |                                |       |
| ffice Manager / Bookkeeper<br>welline: 7/31/2034<br>mem Talent Lad                                                 | ☆ anticipate consequences<br>Position Type: Full-Time Remo                                                                                                    |                                                                                                    |                                |       |
| ffice Manager / Boskkeeper<br>wellne: 7/0//2024<br>melen Talent Lad<br>VUS Salem OR                                | ☆ Good putgrave: I via adamy to a<br>anticipate consequences<br>Position Type: Full Time Form<br>How to Apply: Piene apply o<br>Hos / the Apply: Piene apply o<br>Hos / the Apply: Piene apply o<br>Hos / the Apply: Piene apply o<br>Hos / the Apply: Piene apply o<br>Hos / the Apply: Piene apply o<br>Hos / the Apply: Piene apply o<br>Hos / the Apply: Piene apply o<br>Hos / the Apply: Piene apply o<br>Hos / the Apply: Piene apply o<br>Hos / the Apply: Piene apply o<br>Hos / the Apply: Piene apply o<br>Hos / the Apply of the Apply of the A | anant<br>else vèh Tanden Northwest at:                                                                                                    | Required?: No                  |       |
| Mice Manager / Bookkeeper<br>leadine 200/2024<br>Inden Taint L3<br>105 Salem 08<br>Insekeepers<br>sodice: 720/2024 | Occos justparte: Invalues true         Occos justparte           Position Type: Fait Time Perm         Position Type: Fait Time Perm           How to Apply: Please apply or too         Occos position           Occos position         Position Type: Fait Time Perm           How to Apply: Please apply or too         Occos position           Occos position         Position Type: Fait Time Perm           How to Apply: Please apply or too         DocklergerSix of Please apply or too           DocklergerSix of Please apply or too         DocklergerSix of Please apply or too                                                                                                    | anext<br>else with Tandem Northwest at<br>an application, cover letter, and                                                                                                    | Required?: No                  | ļ     |

9) Pay attention to the details of how the employer wants you to apply for the position.

Some employers may want you to apply in person, and may have specific hours they want you to come in.

Some employers may ask you to submit a resume, or a resume and cover letter, via e-mail to an address they list in the job posting.

Other employers may supply a link to a website and ask you to apply online.

Some jobs will have "closing dates" listed, meaning you need to submit your application by that date to be considered for the job.

Be sure to follow the "How to apply" instructions carefully, because some employers toss out any applications that aren't submitted properly.

### To find a specific job by number:

1) On your Chemeketa CareerLink job search page, on the lefthand side click on "More Filters":

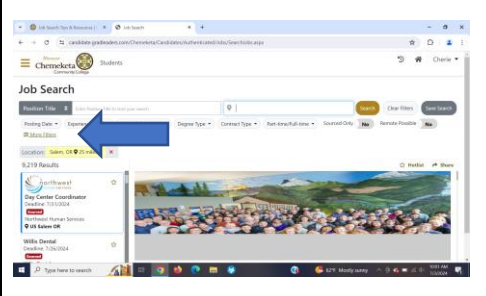

2) In the box labeled "Job Number" type the 8-digit number of the job you want to see, then click "Search":

| D Ab Seath K +                                                           | ~ - <i>B</i> ×                                  |
|--------------------------------------------------------------------------|-------------------------------------------------|
| € → Ø © B http://candidate.gradieadem.com/Cherrolate/Candidate           | /Authenticated/lobs/Searchiobs.aupc 🟠 😇 🕸 🏮 🖞 🗮 |
| Chemeketa                                                                | S 🏘 Cherle •                                    |
| 4K Back – QL Instant Search from Profile – QL Instant Search by Activity |                                                 |
| More Filters                                                             |                                                 |
| Position Type:                                                           | Degree Level(s):                                |
| Sort typing.                                                             | Sirtiphg.                                       |
| Employment End Date:                                                     | Employment Start Date:                          |
| Settping.                                                                | Sirtiplip.                                      |
| Hours per Week:                                                          | Job Number:                                     |
| Sintiging.                                                               | Sirtiple.                                       |
| Major(s)                                                                 | No. of Openings:                                |
| Start typing .                                                           | Statigate.                                      |
| Resulted U.S. Work Authoritation:                                        | Whee/Salary                                     |
| 🛋 🔎 Type here to search 🛛 叁 💷 😵                                          |                                                 |

3) Your job will appear:

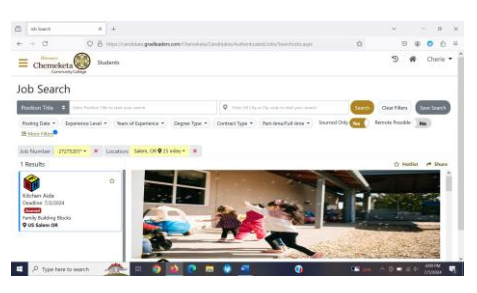

3) To find another job, click on "Clear Filters" in the upper right.

### Remember:

Chemeketa Career Services staff can help you get your application materials in order before you submit them to help in getting an interview!

#### Chemeketa Career Services

Salem campus: Building 2, Room 230 Hours: Tuesday through Thursday, 8 a.m.-7 p.m. Friday, 8 a.m.-5 p.m. Appointments, both in person and remote, can be made through Navigate Phone: 503.399.5026 E-mail: careercenter@chemeketa.edu Website: go.chemeketa.edu/careercenter